### eFSAP Information System Updates

December 2022

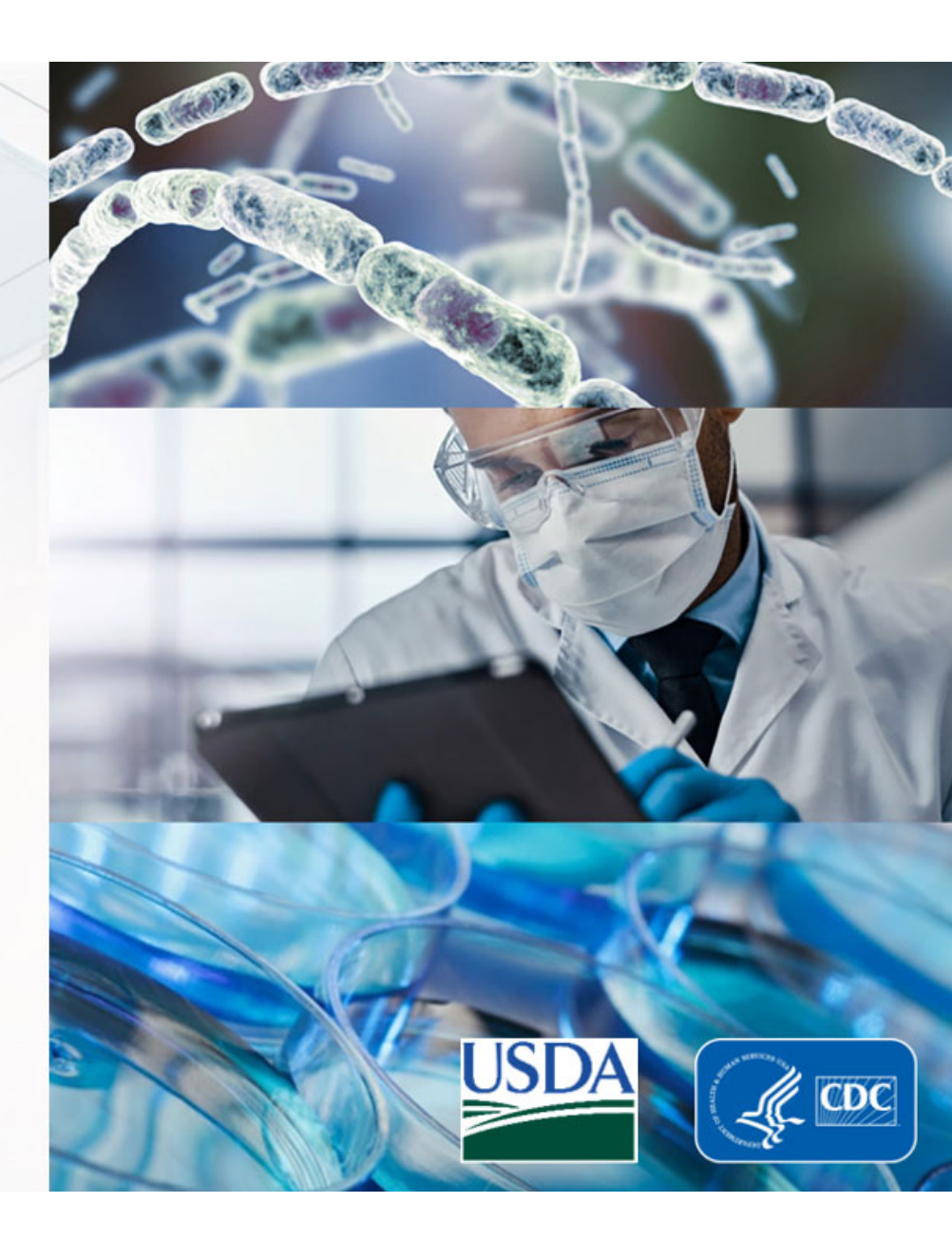

# **December 2022 Updates**

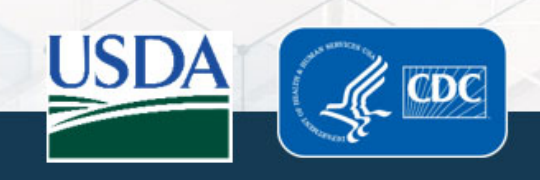

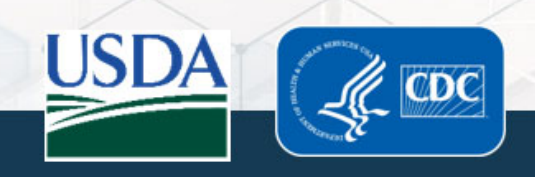

 eFSAP now includes an optional setting for general discussion
 messages, "Conversation Mode"

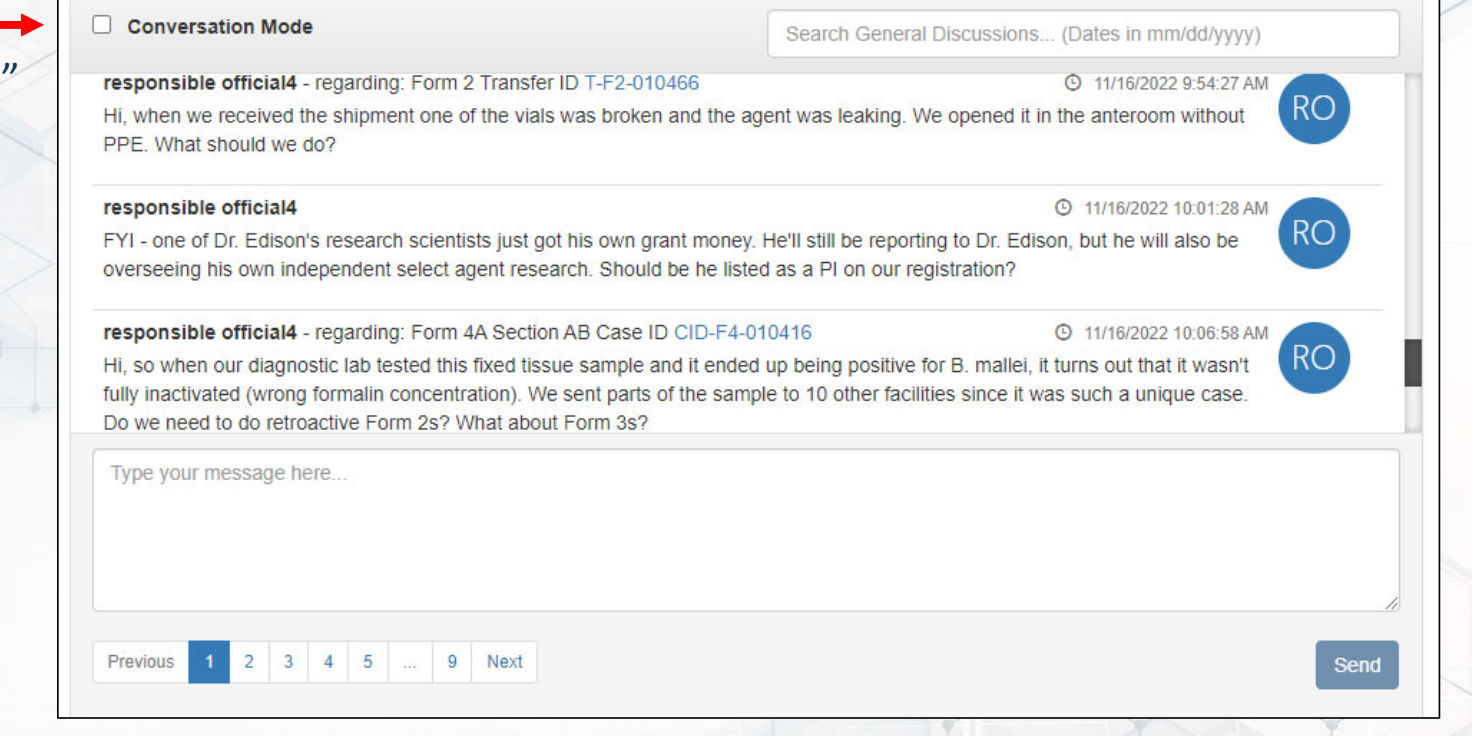

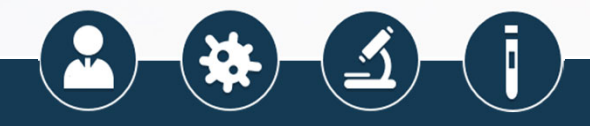

- eFSAP now includes an optional setting for general discussion messages, "Conversation Mode"
- Users can reply to messages directly from the home page rather than having to navigate to the amendment or specific Form 2, 3, or 4 to reply

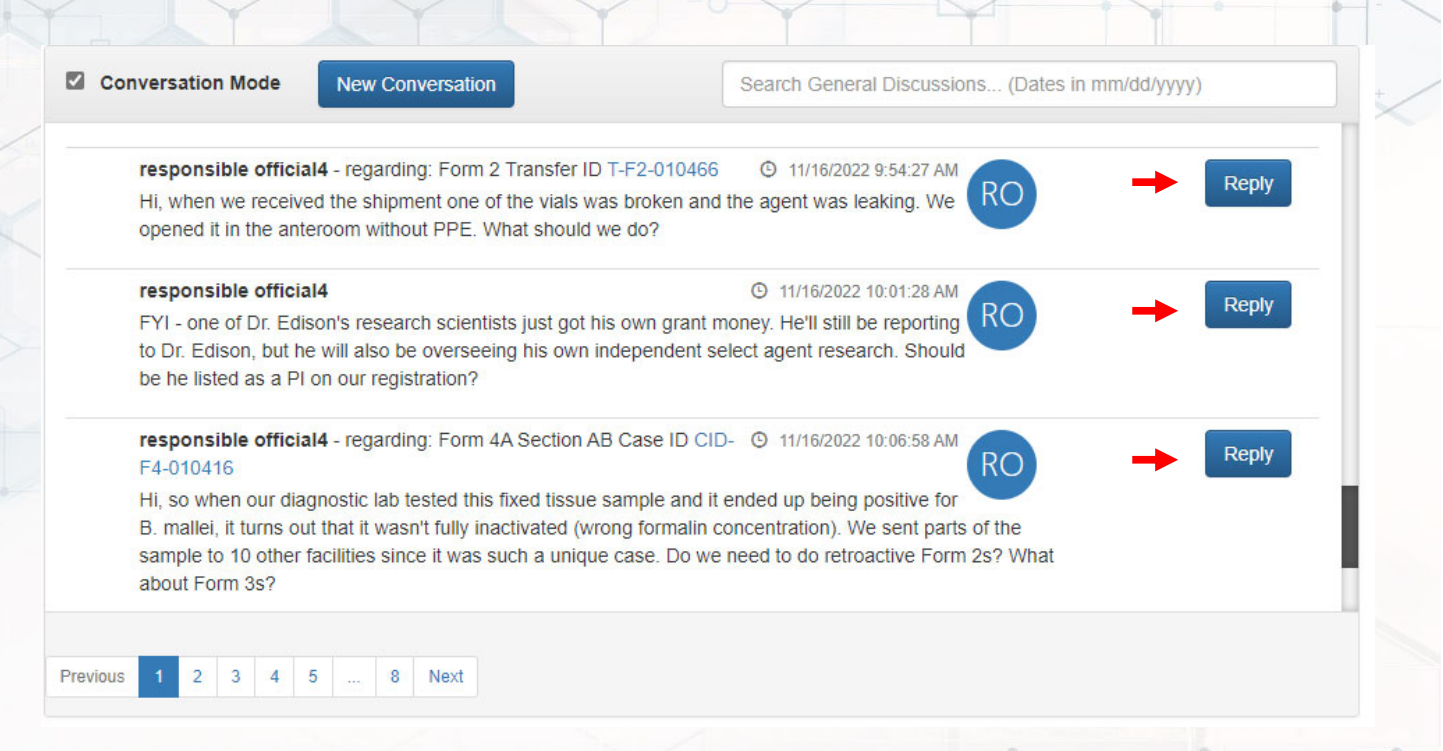

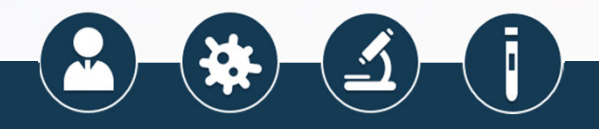

- eFSAP now includes an optional setting for general discussion messages, "Conversation Mode"
- Users can reply to messages directly from the home page rather than having to navigate to the amendment or specific Form 2, 3, or 4 to reply

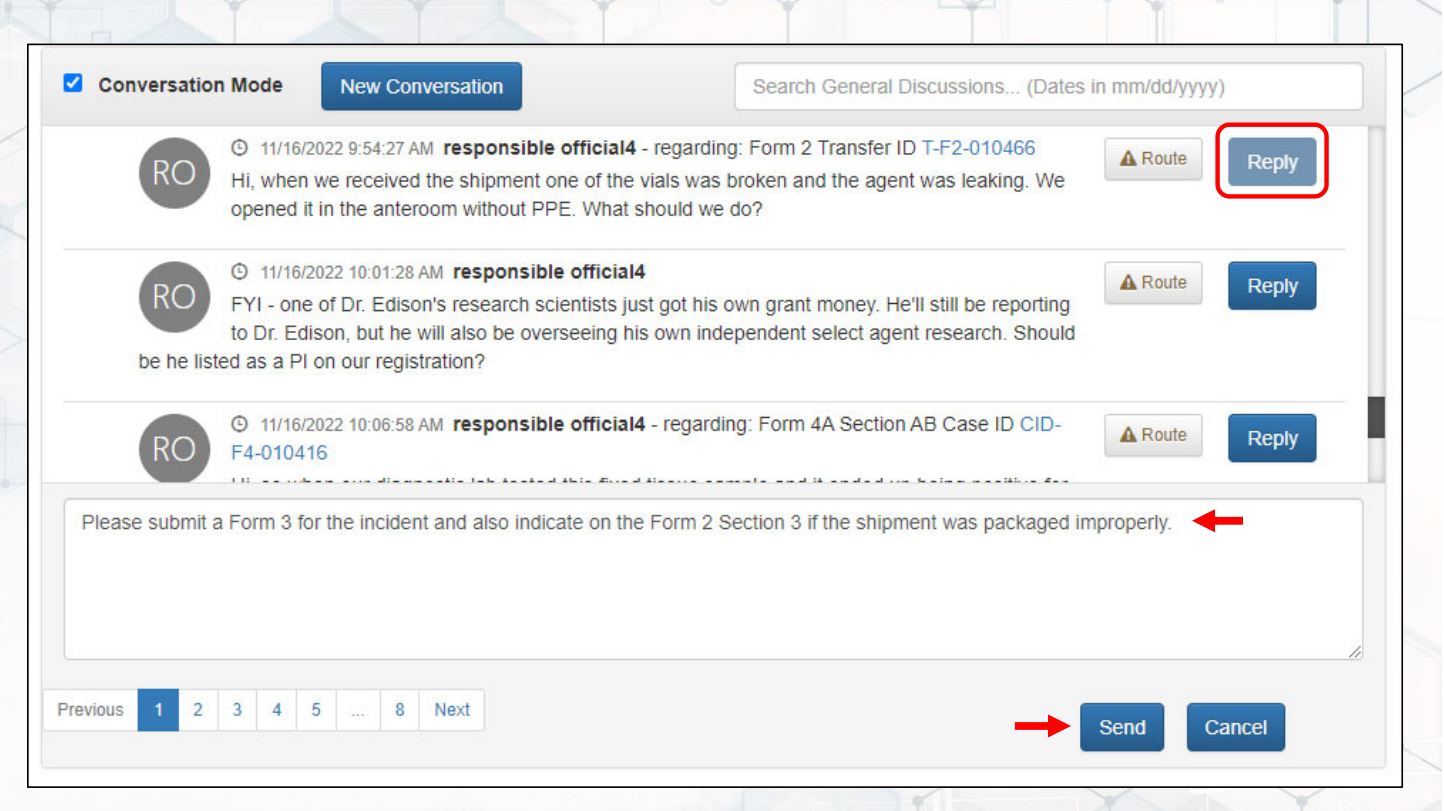

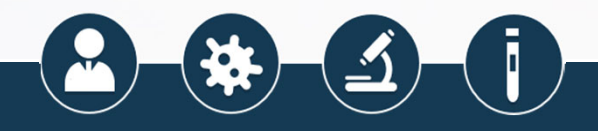

- eFSAP now includes an optional setting for general discussion messages, "Conversation Mode"
- Users can reply to messages directly from the home page rather than having to navigate to the amendment or specific Form 2, 3, or 4 to reply
- After sending the reply, a counter appears letting the users know how many messages are in the discussion
- The conversation can be expanded by clicking the "+" icon

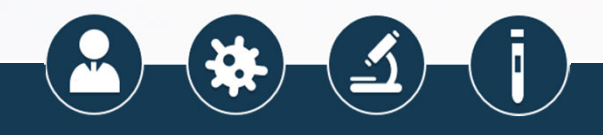

| <ul> <li>Items: 2 </li> <li>responsible official4 - regarding: Form 2 Transfer ID</li> <li>Hi, when we received the shipment one of the vials wa opened it in the anteroom without PPE. What should we have a should we have a should we have a should we have a should we have a should be a should be should be should be a should be a should be a</li></ul> | T-F2-010466 O 11/16/2022 9:54:27 AM RO<br>s broken and the agent was leaking. We<br>e do?                                                                  |
|----------------------------------------------------------------------------------------------------|----------------------------------------------------------------------------------------------------|
| responsible official4<br>FYI - one of Dr. Edison's research scientists just got his<br>to Dr. Edison, but he will also be overseeing his own in<br>be he listed as a PI on our registration?                                                                                                    | I1/16/2022 10:01:28 AM<br>s own grant money. He'll still be reporting<br>dependent select agent research. Should                                           |
| responsible official4 - regarding: Form 4A Section AE<br>F4-010416<br>Hi, so when our diagnostic lab tested this fixed tissue s<br>B. mallel, it turns out that it wasn't fully inactivated (wro<br>sample to 10 other facilities since it was such a unique<br>about Form 3s?                                                                                                    | Reply<br>ample and it ended up being positive for<br>ing formalin concentration). We sent parts of the<br>case. Do we need to do retroactive Form 2s? What |
| revious 1 2 3 4 5 8 Next                                                                                                    |                                                                                                    |

 Hitting the "Reply" button allows Conversation Mode New Conversation Search General Discussions... (Dates in mm/dd/yyyy) the user to add an additional reaked, we opened it in the anteroom and we weren't wearing PPE, what should we do? message Items: 2 © 11/16/2022 9:54:27 AM responsible official4 - regarding: Form 2 Transfer ID T-F2-010466 Hi, when we received the shipment one of the vials was broken and the agent was leaking. We opened it in the anteroom without PPE. What should we do? I1/16/2022 3:26:13 PM fte advanced - regarding: Form 2 Transfer ID T-F2-010466 FA Please submit a Form 3 for the incident and also indicate on the Form 2 Section 3 if the shipment was packaged improperly. responsible official4 ⊙ 11/16/2022 10:01:28 AM ▲ Ok, we'll do that. Thanks for your prompt response! Previous 3 4 5 ... 8 Next Send Cancel

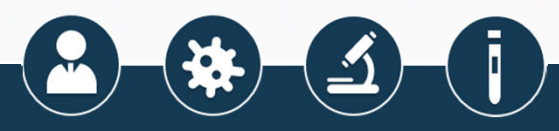

- Hitting the "Reply" button allows the user to add an additional message
- After sending the reply, the new message will appear in chronological order at the bottom of the thread

| Co | nversation Mode New Conversation                                                                                                    | Search General Discussions (Dates in mm/dd/yyyy)                                              |  |  |
|----|----------------------------------------------------------------------------------------------------|-----------------------------------------------------------------------------------------------|--|--|
| -  | Items: 3<br>responsible official4 - regarding: Form 2 Transfer ID T-F2-0104<br>Hi, when we received the shipment one of the vials was broken a<br>opened it in the anteroom without PPE. What should we do? | S6 O 11/16/2022 9:54:27 AM RO<br>nd the agent was leaking. We                                 |  |  |
|    | FA © 11/16/2022 3:26:13 PM fte advanced<br>Please submit a Form 3 for the incident<br>shipment was packaged improperly.                                                                                     | regarding: Form 2 Transfer ID T-F2-010466<br>and also indicate on the Form 2 Section 3 if the |  |  |
|    | responsible official4 - regarding: Form 2 Transfe<br>010466                                                                                                    | er ID T-F2- O 11/16/2022 5:44:22 PM                                                           |  |  |
|    | Ok well do that. Thenks for your propert response                                                                                                    |                                                                                               |  |  |

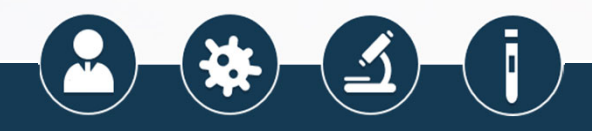

- Hitting the "Reply" button allows the user to add an additional message
- After sending the reply, the new message will appear in chronological order at the bottom of the thread
- The Form or amendment number is a hyperlink, and will take the user to the Form or Amendment

| Conversation Mode New Conversation |                                                                                                    | Search General Discussions (Dates in mm/dd/yyyy)                                                                |  |  |
|------------------------------------|----------------------------------------------------------------------------------------------------|----------------------------------------------------------------------------------------------------|--|--|
| Hi, when w<br>opened it i          | le official4 - regarding: Form 2 Transfer IE T-F2-0<br>re received the shipment one of the vials was brok<br>n the anteroom without PPE. What should we do? | en and the agent was leaking. We                                                                                |  |  |
|                                    | FA © 11/16/2022 3:26:13 PM fte advance<br>Please submit a Form 3 for the incr<br>shipment was packaged impropert                                            | ced - regarding: Form 2 Transfer ID T-F2-010466<br>ident and also indicate on the Form 2 Section 3 if the<br>y. |  |  |
|                                    | responsible official4 - regarding: Form 2 Tra<br>010466                                                                                                    | ansfer ID T-F2- O 11/16/2022 5:44:22 PM                                                                         |  |  |
|                                    | Ok, we'll do that. Thanks for your prompt resp                                                                                                    | oonse!                                                                                                    |  |  |

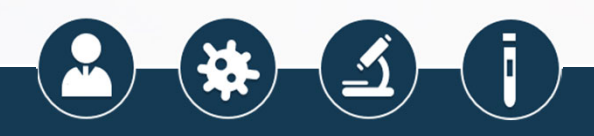

• The conversation generated from the home page will automatically mirror on the Form or amendment

| r i                                                                                                 | Form 2 Discussion Panel                                                                                                    |
|----------------------------------------------------------------------------------------------------|----------------------------------------------------------------------------------------------------|
| Conversation Mode                                                                                   | New Conversation                                                                                                    |
| Search General Discussions                                                                          | (Dates in mm/dd/yyyy)                                                                                                    |
| - Items: 3<br>responsible official4<br>010466<br>Hi, when we received t<br>opened it in the anteror | regarding: Form 2 Transfer ID T-F2- © 11/16/2022 9:54:27 AM RO<br>he shipment one of the vials was broken and the agent was leaking. We<br>om without PPE. What should we do?                                                         |
| FA<br>if the shi                                                                                    | <ul> <li>11/16/2022 3:26:13 PM fte advanced - regarding: Form 2 Transfer ID T-F2-<br/>010466</li> <li>Please submit a Form 3 for the incident and also indicate on the Form 2 Section 3<br/>pment was packaged improperly.</li> </ul> |
| respons<br>F2-0104                                                                                  | ible official4 - regarding: Form 2 Transfer ID T- ③ 11/16/2022 5:44:22 PM                                                                                                    |
| Ok, we'll                                                                                           | do that. Thanks for your prompt response!                                                                                                    |

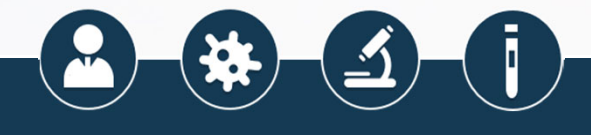

- The conversation generated from the home page will automatically mirror on the Form or amendment
- Replies from the Form or amendment will likewise carry over to the home page

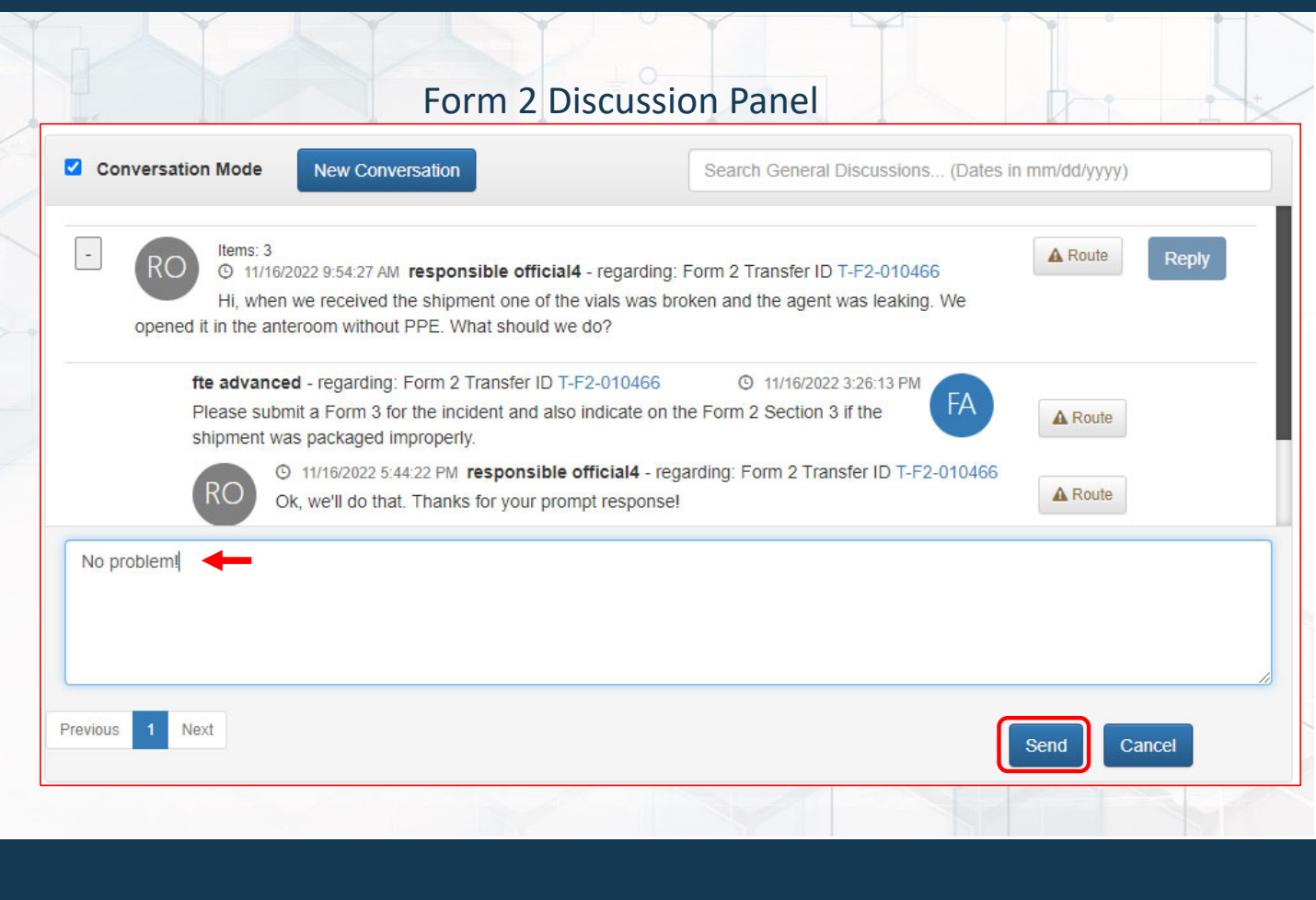

 The conversation generated from Home Page Discussion Panel the home page will automatically mirror on the Form or Conversation Mode New Conversation Search General Discussions... (Dates in mm/dd/yyyy) amendment Items: 4 -Reply responsible official4 - regarding: Form 2 Transfer ID T-F2-010466 O 11/16/2022 9:54:27 AM Replies from the Form or Hi, when we received the shipment one of the vials was broken and the agent was leaking. We amendment will likewise carry opened it in the anteroom without PPE. What should we do? over to the home page ① 11/16/2022 3:26:13 PM fte advanced - regarding: Form 2 Transfer ID T-F2-010466 Please submit a Form 3 for the incident and also indicate on the Form 2 Section 3 if the shipment was packaged improperly. responsible official4 - regarding: Form 2 Transfer ID T-F2-O 11/16/2022 5:44:22 PM RO 010466 Ok, we'll do that. Thanks for your prompt response! ① 11/17/2022 9:44:58 AM fte advanced - regarding: Form 2 Transfer ID T-F2-010466 No problem! responsible official4 O 11/16/2022 10:01:28 AM Previous 2 3 4 5 8 Next

 Users are also able to generate a new conversation from the home page that doesn't have to be specific to any Form or amendment

| responsible official4                                                                                                   | © 11/16/2022 10:01:28 AM                                                               |
|----------------------------------------------------------------------------------------------------|----------------------------------------------------------------------------------------|
| FYI - one of Dr. Edison's research scientists just got                                                                  | his own grant money. He'll still be reporting RO                                       |
| to Dr. Edison, but he will also be overseeing his own                                                                   | independent select agent research. Should                                              |
| be he listed as a PI on our registration?                                                                               |                                                                                        |
| responsible official4 - regarding: Form 4A Section                                                                      | AB Case ID CID- ③ 11/16/2022 10:06:58 AM                                               |
| F4-010416                                                                                                    | (RO) Reply                                                                             |
| Hi, so when our diagnostic lab tested this fixed tissu                                                                  | e sample and it ended up being positive for                                            |
| B. mallei, it turns out that it wasn't fully inactivated (v                                                             | vrong formalin concentration). We sent parts of the                                    |
| sample to 10 other facilities since it was such a uniq                                                                  | ue case. Do we need to do retroactive Form 2s? What                                    |
| about Course 0.00                                                                                                    |                                                                                        |
| about Form 3\$?                                                                                                    |                                                                                        |
| about Form 3S?                                                                                                    | attenuated strain of B. mallei that she thinks should be excluded from the regulations |
| st wanted to let you know that Dr. Edison has made an a t me know how to proceed with this request                      | attenuated strain of B. mallei that she thinks should be excluded from the regulations |
| st wanted to let you know that Dr. Edison has made an a t me know how to proceed with this request                      | attenuated strain of B. mallei that she thinks should be excluded from the regulations |
| st wanted to let you know that Dr. Edison has made an a t me know how to proceed with this request                      | attenuated strain of B. mallei that she thinks should be excluded from the regulations |
| about Form 35?<br>st wanted to let you know that Dr. Edison has made an a<br>t me know how to proceed with this request | attenuated strain of B. mallei that she thinks should be excluded from the regulations |
| about Form 35?<br>st wanted to let you know that Dr. Edison has made an a<br>t me know how to proceed with this request | attenuated strain of B. mallei that she thinks should be excluded from the regulations |

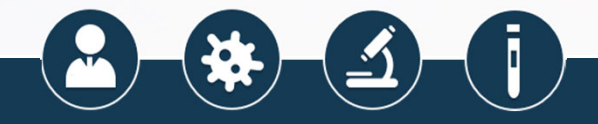

- Users are also able to generate a new conversation from the home page that doesn't have to be specific to any Form or amendment
- After the conversation is generated, use the "reply" button to link further communication to that specific new topic

| Conversation                          | Mode                                        | New Conversation                                                                |                                                                        | Search General Di                                   | scussions (Dates ir                             | n mm/dd/yyyy)                                   |           |
|---------------------------------------|---------------------------------------------|---------------------------------------------------------------------------------|------------------------------------------------------------------------|-----------------------------------------------------|-------------------------------------------------|-------------------------------------------------|-----------|
| RO                                    | 9 11/17/2022<br>Just wanted<br>hinks should | 9:55:18 AM <b>responsil</b><br>to let you know that E<br>d be excluded from the | <b>ble official4</b><br>Dr. Edison has made a<br>e regulations. Let me | an attenuated strain of I<br>know how to proceed v  | B. mallei that she<br>with this request         | A Route Rep                                     | ly        |
| Il contact our to<br>Document (https: | our Science<br>//www.selec<br>he bottom o   | Office to get in touch<br>tagents.gov/compliand<br>f the page.                  | with you regarding th ce/guidance/exclusion                            | is matter. In the interim<br>ns/docs/Exclusion_Guid | n, I have uploaded ou<br>dance.pdf) to your sit | r Exclusion Guidance<br>e library. It should be | e<br>e in |
| our nie table at t                    |                                             |                                                                                 |                                                                        |                                                     |                                                 |                                                 |           |

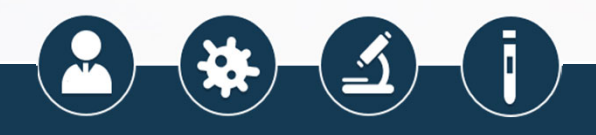

- Users are also able to generate a new conversation from the home page that doesn't have to be specific to any Form or amendment
- After the conversation is generated, use the "reply" button to link further communication to that specific new topic

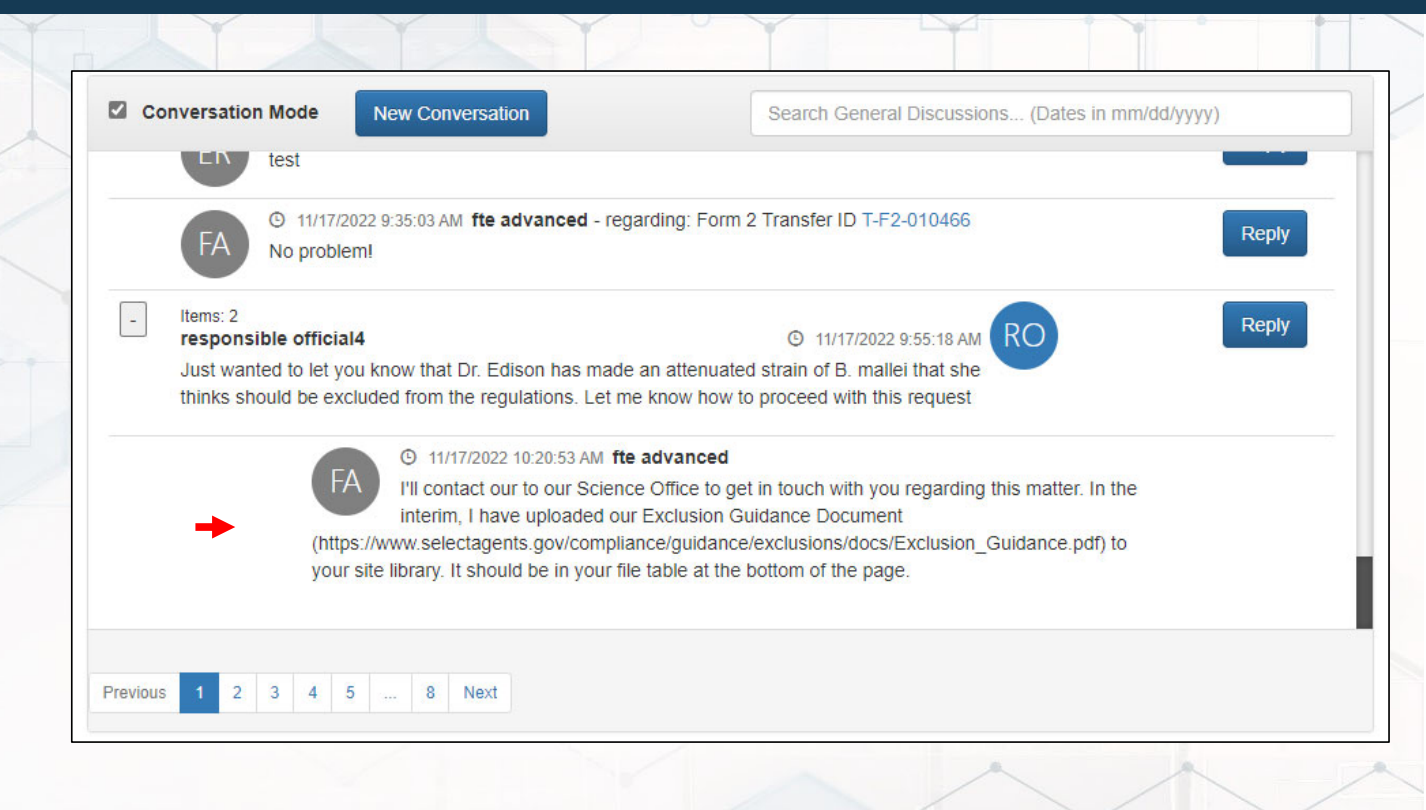

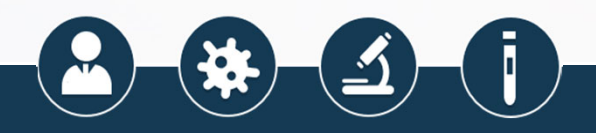

#### www.selectagents.gov

CDC Contact Information Division of Select Agents and Toxins <u>Irsat@cdc.gov</u> 404-718-2000 APHIS Contact Information Division of Agricultural Select Agents and Toxins <u>DASAT@usda.gov</u> 301-851-2070

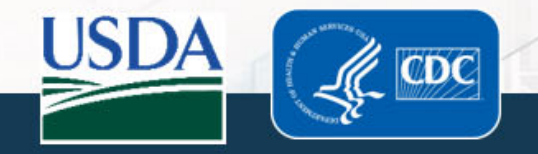